## 附件1

## 教育质量评价与督导系统

## 使用手册 (研究生用)

一、登陆"教育质量评价与督导系统"

方式一:进入"西北农林科技大学官网"-点击"信息综合服务平台"-输入"用 户名"、"密码"统一身份认证-进入"信息综合服务平台"-点击"研究生教学 评价系统"

| 我的桌面(学生) 🕂 🏠                       |                                 |
|------------------------------------|---------------------------------|
| 新增桌面-管理员新增的桌面                      | 个人提醒                            |
| 半台管理员根据您的业务需要,为您设置了新的具<br>面,好好使用吧! | ■ 校内邮箱 潮点击绑定邮箱                  |
| <u>我知道了</u> ¥76.28<br>卡内余额         | 唐书備阅     侍还0本   超期未还0本,三天内到期0本  |
| <b>¥14</b><br>本月滿邊                 |                                 |
| 7月 8月 9月 10月 11月 11月               | 一表通 温馨提示   在办任务0条               |
|                                    |                                 |
| 专题推荐                               | 系统直通车(Business System)          |
|                                    | 1 📴 网络日期间833 遭 数职工体检 🔒 资产采购系统   |
|                                    | 🔊 后勤服修系统 🙀 网络教学综合平台 🛃 危化品试剂耗材系统 |
|                                    | 🚱 本科教务系统 💦 本科教学评价系统 🚺 研究生系统     |
|                                    | Ⅰ 研究生教学评价系统                     |
|                                    | 史建教学管理平台 。 虚拟仿真实验平台             |

方式二、浏览器地址栏输入 yjspj.nwafu.edu.cn 访问"教育质量评价与督导系统"(建议使用 IE 浏览器),使用"研究生综合管理信息系统"用户名和密码登陆"教育质量评价与督导系统";

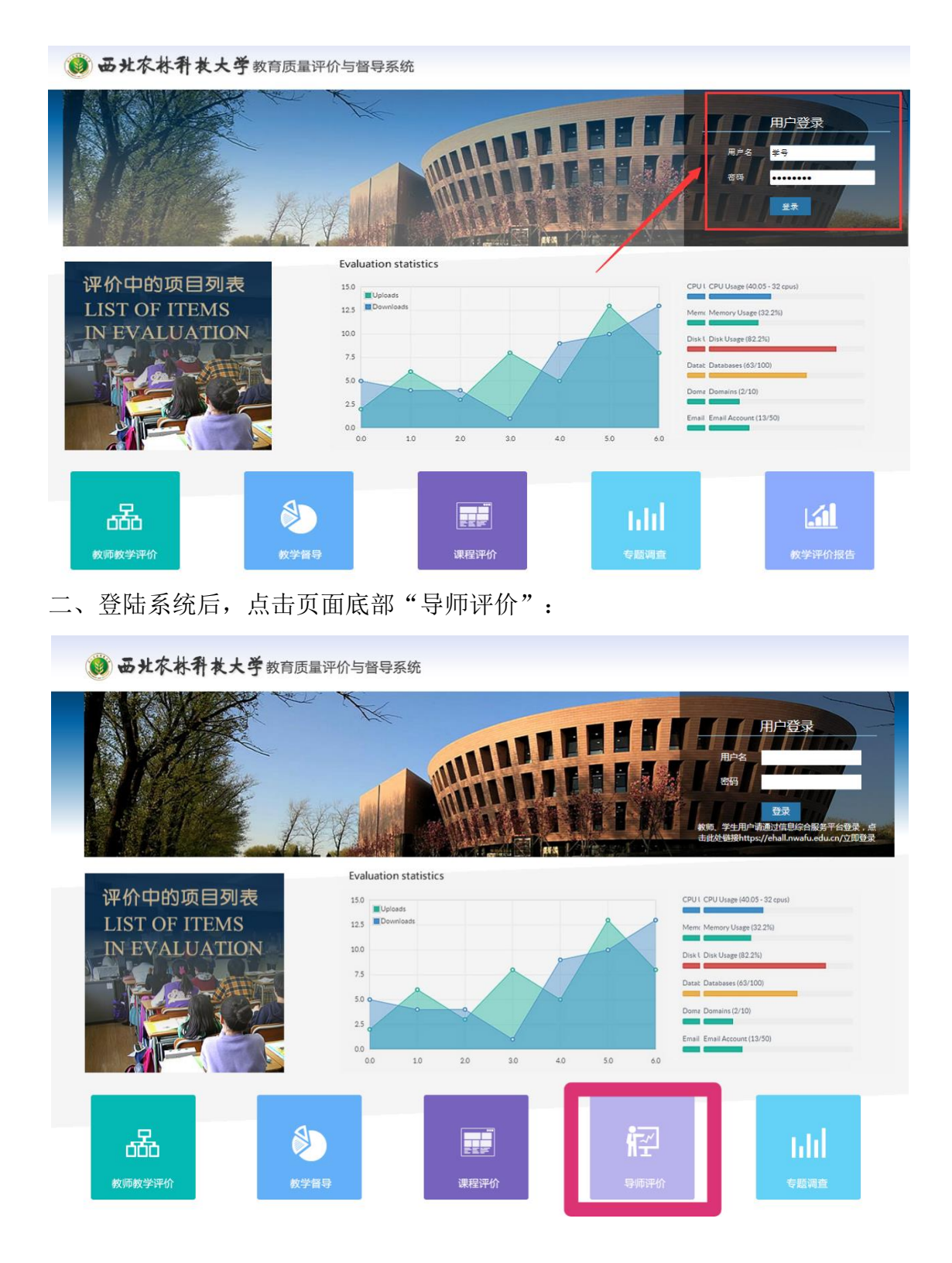

三、点击页面上的评价项目"\*\*\*\*年度研究生导师评价"

"进行中"进入评价:

| ✓ 优募课 教育质量评价与督导系统      |
|------------------------|
| 课程评价   COURSE EVALUATE |
| 评价项目名称: 项目年度 Q         |
| <b> </b>               |

四、进入评价导师页面,点击评价导师所对应的图标 2,进入评价打分页面:

| 西北农林科社大学教育质量评价与督导系统                             |
|-------------------------------------------------|
| 导师评价   TEACHER EVALUATION                       |
| ≣年度研究生导师评价                                      |
| ▲ 成 12 教师姓名   文 教师時   66 教师所在院系   农学院 导师类型   信号 |
| 共1条 , 1 / 1页 每页显示 10   竣量 《《 ? 》     鄭維         |

五、填写各项评价项目分数,完成后点击提交按钮,完成对导师的评价:

年度研究生导师评价

1. 导师基本素质:

- ✓ 1.1. 导师政治素质:坚持以习近平新时代中国特色社会主义思想为指导,拥护中国共产党的领导,贯彻党的教育方针和党的基本路线、方针、政策(0-100分)。
- ✔ 1.2. 导师品行修养: 言行雅正、举止文明,为人师表,以身作则,严于律己,修身为范,自觉提高师德修养,维护教师形象(0-100分)。
- ✔ 1.3. 导师业务素质:具有深厚的学术造诣和执着的学术追求,了解本领域国际学术前沿,治学严谨,恪守学术规范(O-100分)。
- 9. 导师指导能力:
- ✔ 2.1. 提升研究生思想政治素质:积极句学生宣传党的路线、方针、政策,弘扬真善美,传递正能里,增强研究生社会责任感、认同感和使命感(0-100分)。\_\_\_\_\_\_
- ✔ 2.2. 指导研究生学术训练和科研创新能力培养:积极引导研究生跟踪学科前沿,开拓学术视野,注重学术训练,培养的研究生科研创新和专业实践能力(0-100分)。

✓ 2.3. 定期指导研究生开展科学研究和论文写作:指导研究生制定论文工作计划、开展研究,建立学术例会、组会、研讨会等定期指导制度,及时回复研究生的学业询问和论文审阅诉求,指导论文 撰写(0-100分)。

✓ 2.4. 追募研究生学术道德规范: 培养研究生严谨的治学态度和务实科学精神。认真审阅研究生学位论文和其他研究成果,履行必要的签字手续,杜绝研究生抄袭、剽窃、编筐數据、谎报研究成果 等学术不満行为(0-100分)。

✓ 2.5. 为研究生提供必要的科研、生活条件:支持研究生参与课题研究,积极为研究生学习和成长创造必要的科研、生活条件,并提供相应的经费支持(0-100分)。

✓ 2.6. 为研究生提供国内外学术交流平台:鼓励和支持研究生参加国内外学术交流和专业实践活动(0-100分)。

- ✔ 2.7. 对研究生的人文关怀:注重人文关怀和心理诚导,经常与研究生见面交流,关注研究生心理、学业、就业压力,引导研究生做好职业生涯规划(0-100分)。
- 3. 意见及建议**:**

| 注: ″✔ "为必答题 |       |   |
|-------------|-------|---|
|             | 暂存 揭交 | 4 |